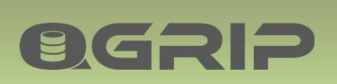

# 

# QGrip-UI Admin Menu Config

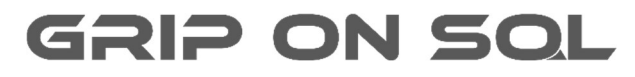

2024-04-14

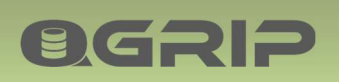

### Contents

| 1 | Intro | duction                              | 3 |
|---|-------|--------------------------------------|---|
| 2 | AD-D  | omains                               | 4 |
| 3 | Envir | onments                              | 5 |
| 4 | Clear | n-up Definitions                     | 6 |
|   | 4.1   | Job History                          | 6 |
|   | 4.2   | Backup Files                         | 6 |
|   | 4.3   | CheckDB Output                       | 7 |
|   | 4.4   | Msdb backup history                  | 7 |
| 5 | Chan  | ge ID Mandatory                      | 8 |
| 6 | Para  | neters                               | 9 |
|   | 6.1   | Parameter: Check Status Infra        | 9 |
|   | 6.2   | Parameter: Keep System Usage         | 9 |
|   | 6.3   | Parameter: Generate Backup Report    | 9 |
|   | 6.4   | Parameter: Generate Charge Input     | 9 |
|   | 6.5   | Parameter: Warning Longrunning jobs1 | 0 |
|   | 6.6   | Parameter: Warning FreeSpace10       | 0 |
| 7 | Encry | /ption Config1                       | 2 |

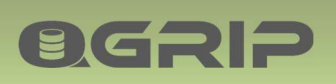

# 1 Introduction

This document describes the items in the Admin Menu -> Config of the QGrip-UI.

| Required QGrip Role | Menu            |
|---------------------|-----------------|
| QGrip-Admin         | Admin -> Config |

Note that the Admin menu will only be visible for QGrip-Admin users and all Menu-Items will be enabled.

| Adr | nin  | Application      | Jobs | Trace | Reports Window       | Help |          |                                               |
|-----|------|------------------|------|-------|----------------------|------|----------|-----------------------------------------------|
| *   | Cor  | nfig             | J    |       | AD-Domains           |      |          |                                               |
| 6   | Acc  | ess to QGrip     |      | • 🕺   | Environments         |      | -        |                                               |
| (F  | Infr | a                |      | 1     | Clean-up Definitions |      | -        |                                               |
| ☀   | Job  | s                | 1    |       | ChangelD Mandatory   | ,    |          |                                               |
|     | Exp  | ort              |      | •     | Parameters           | •    | F        | Check Status Infra (ExtraJob)                 |
|     | Imp  | oort             |      | . 🙎   | Encryption Config    |      | •        | Keep System Usage                             |
|     | Ten  | nplate           |      | •     |                      |      | <b>1</b> | Generate Backup Report                        |
| 2   | Per  | iodic Up/Downtin | me   | •     |                      |      | 1        |                                               |
| Zz. | Ma   | intenance Mode   |      |       |                      |      |          | Warning Longrunning-Jobs<br>Warning FreeSpace |

The config menu contains most items that can be configured. A lot of these settings will be configured during the initial configuration but can be changed later. Remember that changing configurations in a running system will have consequences and should be done with care. This is especially important for the definition of the (DTAP) Environments.

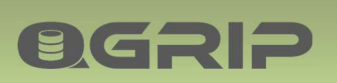

# 2 AD-Domains

| <b>()</b> A( | D-Domains |                    |                        | - 🗆 ×         |
|--------------|-----------|--------------------|------------------------|---------------|
| AD-D         | lomains   |                    |                        |               |
|              | Domain    | FullyQualifiedName | QGrip System Account   | QGripDBDomain |
| ۲.           | GOS-A     | GOS-A.intra        | GOS-A\TST_gMSA_QGrip\$ | V             |
|              | GOS-B     | GOS-B.intra        | GOS-B\TST_gMSA_QGrip\$ |               |
|              |           |                    |                        |               |
|              |           |                    | Edit Delete            | Close         |

An AD-domain is automatically added to QGrip whenever needed during the Install of a QGrip Server.

### Edit

Only the Fully Qualified Name can be changed if needed by editing the record.

### Delete

If an AD-domain is no longer used and does not contain any objects anymore, it can be deleted.

### Deleting AD-Domain

If you want to decommission an AD-Domain, you will need to

- 1. Delete all Instances in the Domain
- 2. Wait for at least one week (backup files of removed instances takes a week).
- 3. Delete the Backup Shares in the AD-Domain.
- 4. Uninstall the QGrip Servers in the AD-domain
- 5. Delete the AD-Domain

Checks will prevent you from Deleting the object in the wrong order except for the QGrip Servers. The problem is that the QGrip Servers are needed to remove the backup files on the backup shares.

# 3 Environments

**OGRIP** 

Define the Environments you have within your organisation by checking the [InUse] column and click save. You can also change the [EnvChar], [ShortName] and/or [FullName] whenever needed but try doing so as early as possible as these items can be used in Substitutions.

Unchecking an environment that is used by an Instance is not possible.

| ) En   | vironmen | ts          |        |           |      |              |                  | - |          |    |
|--------|----------|-------------|--------|-----------|------|--------------|------------------|---|----------|----|
| Inviro | onments  | EdNama      | Enchar | ShortName | Orda | MadfielDy    | MadifiedDate     |   | Save     |    |
| •      | nose     | Develop     | D      | Dev       | 1    | QGripInstall | 2020-08-20 17:42 |   | Save+Clo | se |
|        |          | UnitTest    | U      | Uni       | 2    | QGripInstall | 2020-08-20 17:42 |   | Close    |    |
|        | •        | Test        | т      | Tst       | 3    | Dan-Admin    | 2021-06-25 08:39 | 1 |          |    |
|        | •        | Acceptance  | A      | Acc       | 4    | Dan-Admin    | 2021-06-25 08:39 |   |          |    |
|        | Г        | Integration | 1      | Int       | 5    | QGripInstall | 2020-08-20 17:42 |   |          |    |
|        | •        | Production  | Ρ      | Prd       | 6    | Dan-Admin    | 2021-06-25 08:33 |   |          |    |

Even if you change the names of the environments, the order for the DTAP principal will always be determined by the Order column that cannot be changed.

### Note:

After adding a new environment, you need to specify its Clean-up Definition, (Re) Create Template teams and add Prices for the cost split.

# 4 Clean-up Definitions

**ØGRIP** 

For a good performance of the QGrip database and preventing that the Backup Shares run out of space, a regular clean-up is important.

It is also important to note that you will need to activate the Clean-up schedules before the Clean-up jobs are run.

Use the Clean-up Definition screen to define how long you want to keep Job History, Backup Files and CheckDB Output. The Clean-up Definition screen is divided in 2 parts:

| Global Job History 1.                                                 |
|-----------------------------------------------------------------------|
| CleanUp, delete after 30 - Days Accessibility, delete after 30 - Days |
| DomainJob, delete after 30 - Days OtherJobs, delete after 30 - Days   |
| Test Acceptance Production 2.                                         |

1. Global Job History, not related to a specific environment.

2. A tab for each environment in use. In this example Test, Acceptance and Production are in use.

### Important:

Initially, the Clean-up Definition is filled with default values. The default values for the clean-up of Backup Files are based on the idea that the files will be backed up to Secondary storage once every 24 hours. If that is not the case, you will need to increase the values to fit your own backup/restore strategy.

Note that the job history records of DBBackup, LogBackup and CheckDB will never be deleted as long as the Backup Files or CheckDB output need to be kept.

### 4.1 Job History

| Name        | Description                             | Remark                                |
|-------------|-----------------------------------------|---------------------------------------|
| Job History | How many days do you want to be able to | History records of DBBackup,          |
|             | see the history of the different jobs?  | LogBackup and CheckDB will never      |
|             |                                         | be delete as long as the Backup Files |
|             |                                         | or CheckDB output need to be kept.    |

### 4.2 Backup Files

| Name              | Description                          | Remark                               |
|-------------------|--------------------------------------|--------------------------------------|
| Full Backup       | The number of Full backups you       |                                      |
|                   | always want to have available on the |                                      |
|                   | Backup Share                         |                                      |
| Diff Backup       | The number of Diff backup you always | The system will make sure that the   |
|                   | want to have available on the Backup | Full backup needed to restore a Diff |
|                   | Share.                               | backup is always kept.               |
| Keep for at least | The number of Days you always want   | This is also the number of days the  |
|                   | to keep the Backup Files on the      | Tran backups will be kept.           |
|                   | Backup Shares.                       |                                      |

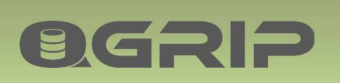

# 4.3 CheckDB Output

| Name           | Description                         | Remark                                  |
|----------------|-------------------------------------|-----------------------------------------|
| CheckDB Output | The number of Days you want to keep | The output is saved in a binary file in |
|                | the CheckDB output.                 | the QGrip database.                     |

# 4.4 Msdb backup history

| Name                | Description                        | Remark                           |
|---------------------|------------------------------------|----------------------------------|
| Msdb backup history | The number of Days you want to     | After each scheduled DBBackup on |
|                     | keep the backup history in msdb on | an Instance, QGrip will delete   |
|                     | the instances.                     | backup history in msdb.          |

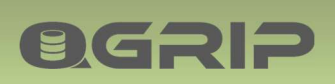

# 5 Change ID Mandatory

| Discover Jo | ob Reques     | t        |        |        |            |             |         | -       |        | ×       |  |  |
|-------------|---------------|----------|--------|--------|------------|-------------|---------|---------|--------|---------|--|--|
| Environment | Test          |          |        |        | Change ID  | Change ID   |         |         | Add2Qu | eue     |  |  |
| Instance    | ATSTSQL19\TST |          |        |        | •          |             |         |         |        | Refresh |  |  |
| StartAfter  | 2024-04-      | 14 19:59 |        | 2      | •          |             |         |         | Close  | .       |  |  |
| Discover    |               |          |        |        |            |             |         |         |        |         |  |  |
| Envir       | onment        | Prio     | Object | Status | StartAfter | Job Started | EstTime | RunTime |        |         |  |  |
|             |               |          |        |        |            |             |         |         |        |         |  |  |
| 4           |               |          |        |        |            |             |         | •       | 0 rows |         |  |  |

In all Windows where QGrip-users can request a job or change, it is possible to enter a Change ID. The change ID should represent an Identifier from your organisation's Service-Management or Change registration system.

| Char  | ngelD Mand   | atory                |               |              |                  | - |          | ×  |
|-------|--------------|----------------------|---------------|--------------|------------------|---|----------|----|
| hange | ID Mandatory | a                    |               |              |                  |   |          |    |
| lange | Mandatory    | JobType Request      | Environment / | ModifiedBy   | ModifiedDate     | - | Save     |    |
|       |              | Backup-Maintenance   | Production    | QGripInstall | 2020-08-20 17:42 |   | Save+Clo | se |
|       |              | Restore/Clone to Env | Production    | QGripInstall | 2020-08-20 17:42 |   | Close    |    |
|       |              | AppObjects           | Production    | QGripInstall | 2020-08-20 17:42 |   |          |    |
|       |              | Discover             | Production    | QGripInstall | 2020-08-20 17:42 |   |          |    |
|       |              | Backup-Maintenance   | Test          | QGripInstall | 2020-08-20 17:42 |   |          |    |

Check the column Mandatory for the combination JobType / Environment where a Change ID must be entered by the Requester and press save. QGrip will then verify that the field has been filled before the Job can be added to the Job Queue.

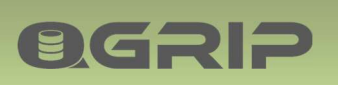

### 6 Parameters

### 6.1 Parameter: Check Status Infra

| Timeout when checking if available            |  |
|-----------------------------------------------|--|
| Instance 5 - seconds                          |  |
| Backup Share 5 : seconds                      |  |
| Check Database Status (Online, Offline, etc.) |  |

Define the timeout that should be used when checking if an Instance or Backup Share is available and if the Database Status should be collected.

### 6.2 Parameter: Keep System Usage

| Delete Per10Min data after | 14 ÷ days |
|----------------------------|-----------|
| Delete PerHour data after  | 28 📩 days |

Define how many days you want to keep System Usage 'Per 10 min' and 'Per Hour.

6.3 Parameter: Generate Backup Report

| Start of day                   | 06:00                         |
|--------------------------------|-------------------------------|
| Generate report at             | 06:05                         |
| Next run after                 | 2024-04-15 06:05              |
| Send mail to all QGripAdmin    | <b>v</b>                      |
| Email adresses other report re | eceivers (separated by comma) |
|                                |                               |

The Backup Report runs every 24 hours and prepares a backup report.

You can specify when a day begins and at what time the report should be generated. The Backup Report can be found under menu Reports.

If you are using the plugin External Monitoring to distribute the Backup Report via email, you can also specify if the report should be mailed to all QGrip Admins and/or a separate list of email addresses.

### 6.4 Parameter: Generate Charge Input

| Collect data at | 08:05            |    |
|-----------------|------------------|----|
| Next run after  | 2024-04-15 08:05 | Ψ. |

**OGRIP** 

Data used as basis for the Charges (Split costs) is collected once every day. You can specify at which time you want the data to be collected.

You are advised to set the time just after Discover has run on all Instances.

### 6.5 Parameter: Warning Longrunning jobs

| Generate Warning at | h30 🗧 | % of estimated runtime    |
|---------------------|-------|---------------------------|
| and a minimum of    | 60 🛨  | seconds estimated runtime |

Define when a job should be regarded as Longrunning as percentage of estimated runtime.

### 6.6 Parameter: Warning FreeSpace

#### There are 4 kinds of 'Free Space Types'.

| Туре         | Description                           | Remark                                    |
|--------------|---------------------------------------|-------------------------------------------|
| Server Disk  | The disks on a Server (Instance host) | Only monitored if set in Discover job     |
|              |                                       | Get Disk Drives (Size/Free)               |
|              |                                       |                                           |
| Backup Share | The backup shares                     |                                           |
| Datafile     | The database data files               | Only monitored when max file size is set. |
| Logfile      | The database log files                | Only monitored when max file size is set. |

You always have to save changes before you switch to another Free Space type.

| Warning Current sizes |               |            |
|-----------------------|---------------|------------|
| Ranges                |               | Warning at |
| Min MB                | Max MB        | % free     |
| 0                     | 10.240        | 10,00      |
| 10.241                | 102.400       | 5,00 -     |
| 102.401               | 512.000       | 3,00 🛨     |
| 512.001               | 1.048.576.348 | 2.00 🗧     |

Current Sizes, define 4 size blocks with their own percentages.

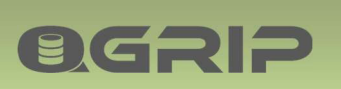

| Warning Forecast |                                     |
|------------------|-------------------------------------|
| Generate when    |                                     |
| Full within 10 🗮 | Days, based on growth last 1 week   |
| Full within 30 🛨 | Days, based on growth last 1 month  |
| Full within 60 🛨 | Days, based on growth last 3 months |

Forecast, define when you want to see warnings that something will probably fill up based on growth last week, last month and last 3 months. If you do not want any warnings, enter 0 days.

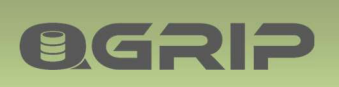

# 7 Encryption Config

### **Recommended documentation**

| Doc-Tab | Title                              |
|---------|------------------------------------|
| Infra   | Encryption (Keys and Certificates) |
| Jobs    | QGrip Backup Encryption            |

| Enable Symmetr    | ic Keys and Certificates |                                                                                  |
|-------------------|--------------------------|----------------------------------------------------------------------------------|
| Check every       | 1 🕂 Days 💌               | That QGrip System Accounts are Local Administrators on the Backup Share Servers. |
|                   |                          | (Admin->Infra->Accessibility: QGripAccount-IsLocalAdmin)                         |
| 🔽 Enable QGrip Ba | ackup Encryption (SQL    | 2014 and Higher)                                                                 |
| Algorithm A       | ES_256 💌                 | Should be used to Encrypt Backups when Encryption is enabled.                    |
| Certificate valid | 12 🛨                     | Months when created to Encrypt Backups when Encryption is enabled.               |

If you want to 'Enable Symmetric Keys and Certificate', please read the Encryption (Keys and Certificates) document listed above and follow the instructions in that document.

QGrip Backup Encryption can only be enabled when Symmetric Keys and Certificates has been enabled.